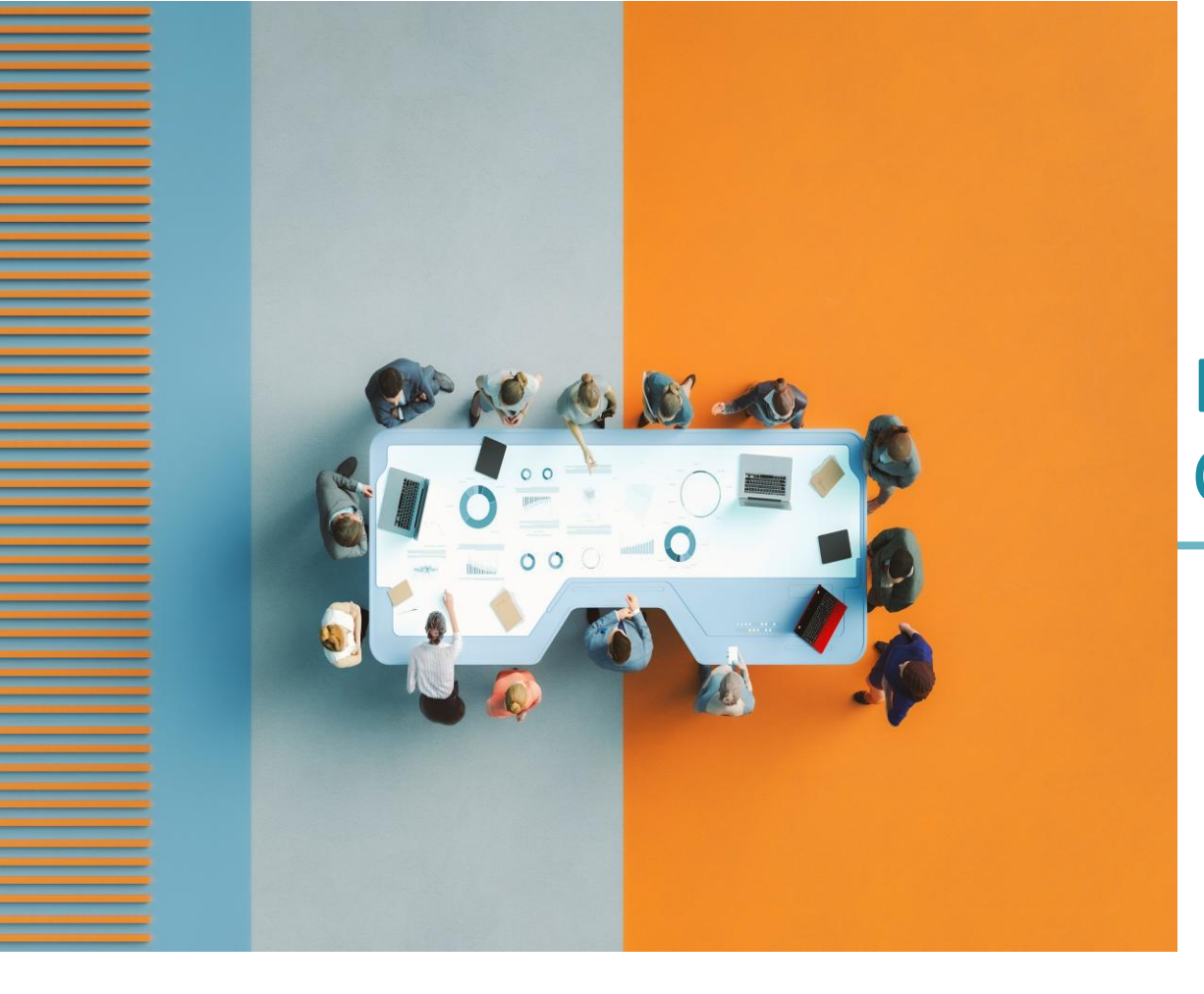

# DACP Commande Publique Numérique

## Se connecter à AWS

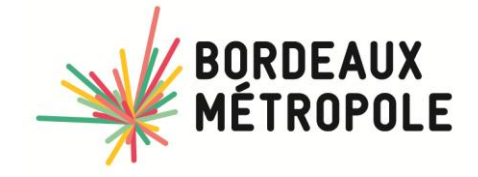

Le site :

https://marchespublics.bordeaux-metropole.fr/accueil.htm

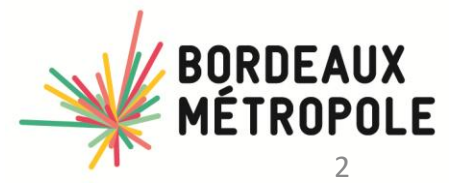

DACP / Infosiha / Mars 2023

#### **MARCHÉS PUBLICS**

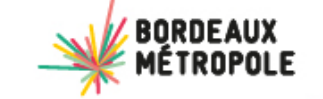

1 s'inscrire sur la plateforme (voir slide suivante)

2 votre recherche avec le mot AMI

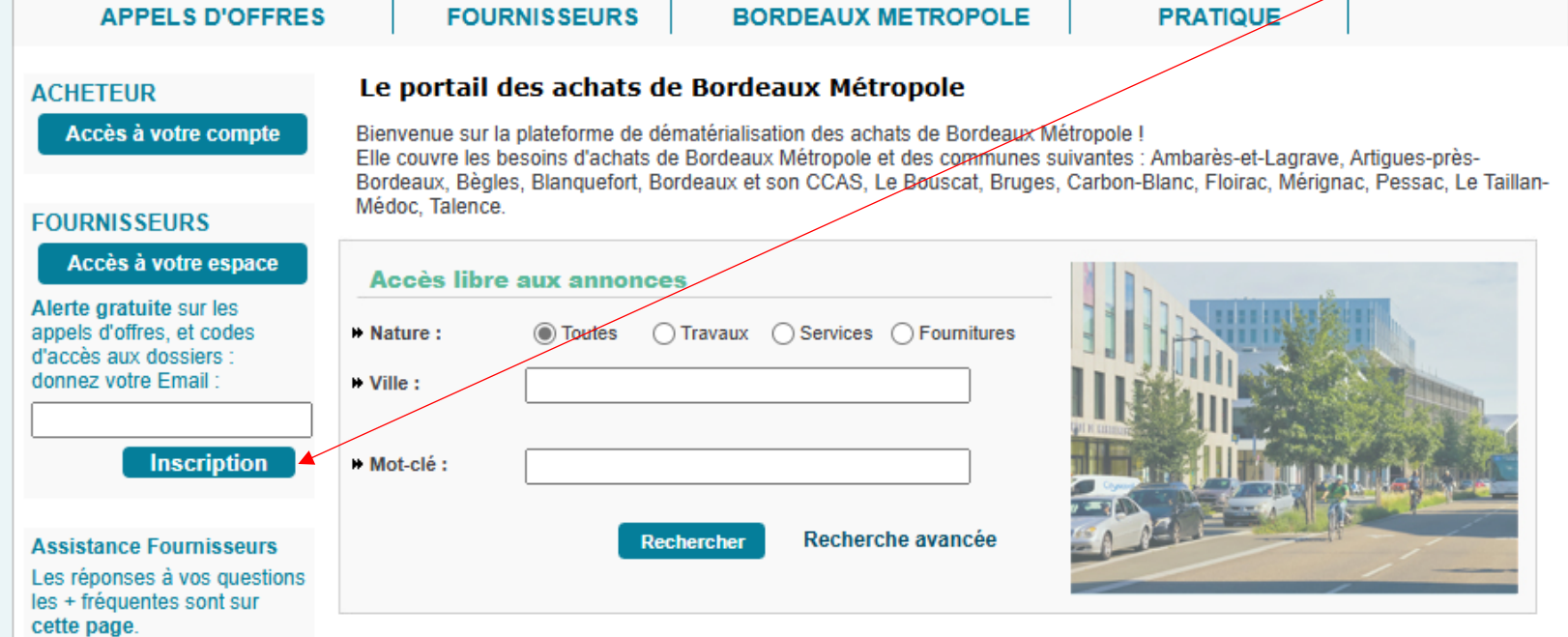

#### Alerte gratuite !

AW Solutions propose une alerte gratuite sur les consultations publiées par ses acheteurs adhérents. Vous recevrez un courriel personnalisé quotidien si des avis correspondent à vos critères. Avec l'activation de votre alerte, vous figurerez dans la base des fournisseurs proposée à tous nos acheteurs pour toutes leurs consultations, y compris celles inférieures à 40.000 Euros qui se font souvent sans publicité. Cette inscription créera votre compte AW Solutions avec des services précieux pour suivre vos appels d'offres. Le "coffre-fort" sécurisé "Attestations", vous permettra de gagner près de 10 jours pour obtenir votre notification si vous êtes retenus. Tous les services aux entreprises sont gratuits. :: Inscription Entreprises à la veille gratuite :: Assistance aux entreprises

#### Certificats de signature

Si vous n'avez pas de certificat, équipez-vous d'un certificat qualifié eIDAS auprès d'une autorité de certification (AC), il permet une authentification forte conforme au RGS\*\* et la signature de document conforme à la réglementation européenne eIDAS. Attention : Il est important d'anticiper l'achat de votre certificat au vue de la règlementation du 100 % démat (il faut compter en pratique 15 jours à 1 mois pour obtenir un certificat de signature, mais ce délai risque de s'accroître à mesure que la date limite se rapproche) Rappel sur certaines règles de signature : un zip ne vaut pas signature de chaque document du zip, une signature copie et ne peut pas remplacer la signature électronique qui confère valeur d'original au document signé.

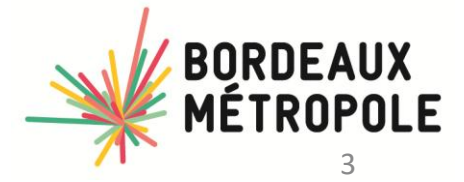

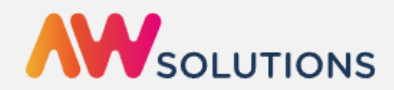

#### Remplir chaque onglet :SIRET , COORDONNEES et ALERTE

| Nouvel utilisateur ?           |                                                                        |                  |  |  |  |  |  |
|--------------------------------|------------------------------------------------------------------------|------------------|--|--|--|--|--|
| S'inscrire en quelques clies ! |                                                                        |                  |  |  |  |  |  |
| Mon Siret                      | Mes Coordonnées                                                        | Mes Alertes      |  |  |  |  |  |
|                                | Mon Siret                                                              |                  |  |  |  |  |  |
| Je dispose d'u                 | n Siret 🕖 Je ne dispos                                                 | e pas d'un Siret |  |  |  |  |  |
|                                | Votre SIRET *<br>Votre code SIRET se compose de 14 chiffres<br>Valider |                  |  |  |  |  |  |
|                                |                                                                        |                  |  |  |  |  |  |

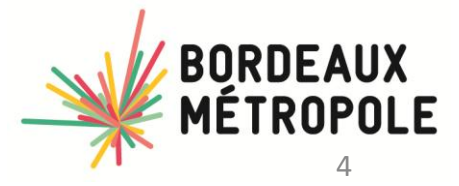

DACP / Infosiha / Mars 2023

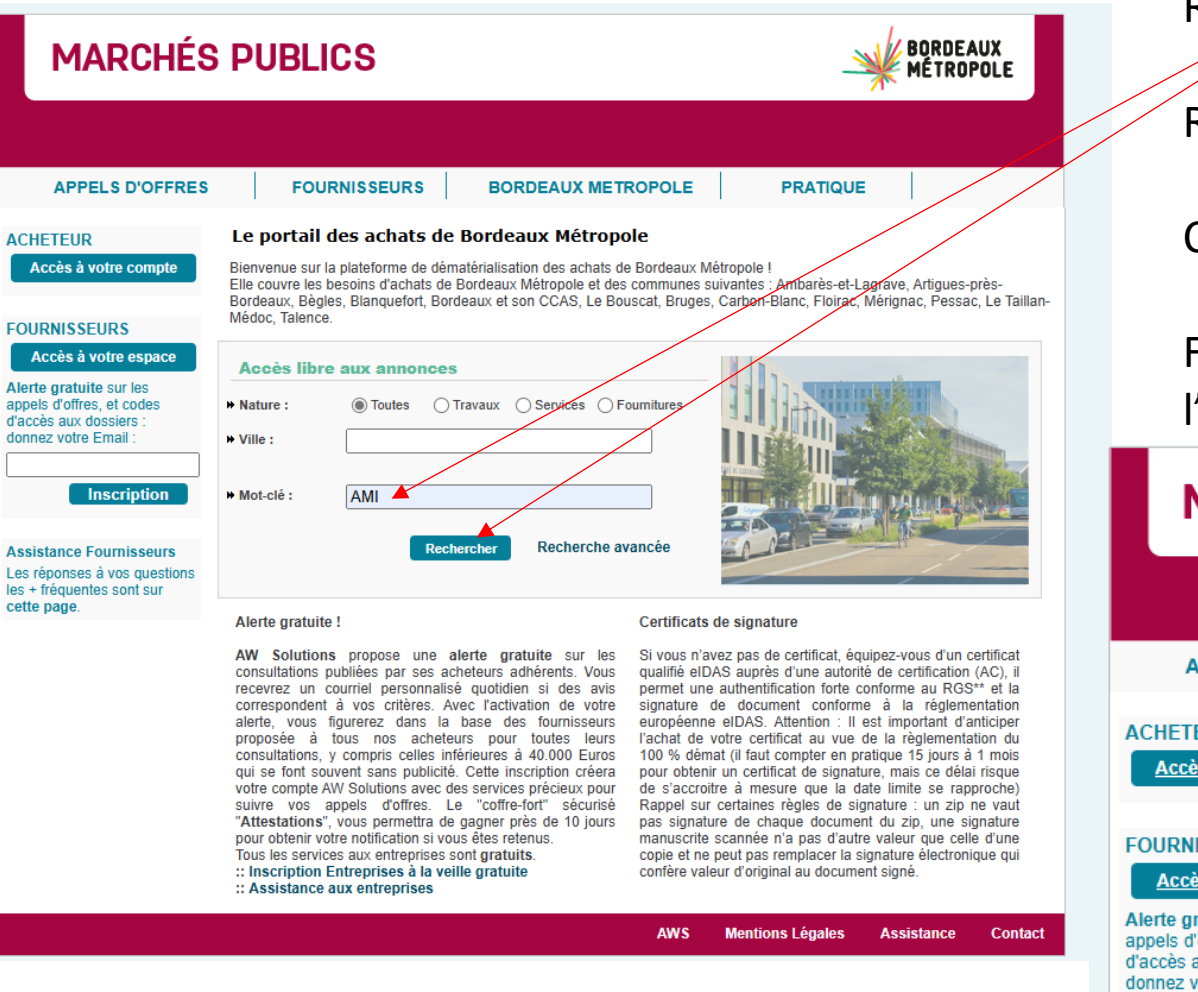

### RECHERCHE

Renseignez le mot clef

Cliquez sur rechercher

Faite le choix de la bonne consultation en référence à l'objet (l'image est un exemple)

| MARCHÉS PUBLICS                                                                                        |                    |                                | BORDEAUX<br>MÉTROPOLE                                                      |                                                                                                    |                                          |         |                                                |
|----------------------------------------------------------------------------------------------------|--------------------|--------------------------------|----------------------------------------------------------------------------|----------------------------------------------------------------------------------------------------|------------------------------------------|---------|------------------------------------------------|
|                                                                                                    |                    |                                |                                                                            |                                                                                                    |                                          |         |                                                |
| APPELS D'OFFRES                                                                                        | F                  | OURNISS                        | SEURS                                                                      | BORDEAUX METROPOLE                                                                                       | PRATIC                                   | UE      |                                                |
| ACHETEUR                                                                                               | < Retour           | Rechero                        | che avancée                                                                |                                                                                                    |                                          |         |                                                |
| Accès à votre compte                                                                                   | Votre rec          | herche ti                      | rouve 2 avis                                                               | s.                                                                                                    |                                          |         |                                                |
| FOURNISSEURS                                                                                           | TRAVAU             | x                              |                                                                            |                                                                                                    |                                          |         |                                                |
| Accès à votre espace<br>Alerte gratuite sur les<br>appels d'offres, et codes<br>d'accès aux dossiers : | Publié<br>23/06/25 | Limite*<br>04/08/25<br>à 12h00 | Objet<br>Bordeaux Mé<br>[réf. ACTE_AM<br>Avis d'appel à<br>d'installations | tropole (33045)<br>MI_PV_v2]<br>manifestation d'intérêt pour l'inst<br>photovoltaïques sur le foncier mé | allation et l'exploitatio<br>tropolitain | n       | En savoir plus<br>Avis DCE 🖂<br>Déposer un pli |
| donnez votre Email :                                                                                   | * Date et H        | leure limite,                  | en heure de l                                                              | Paris                                                                                                    |                                          |         |                                                |
|                                                                                                    | SERVICE            | :S                             | Objet                                                                      |                                                                                                    |                                          |         | En equoir plue                                 |
| Assistance Fournisseurs                                                                                | 06/06/25           | 10/07/25<br>à 12h00            | Bordeaux Mé<br>[réf. 2025-CB0                                              | tropole (33045)<br>CM-0005]<br>Sibiaulas da tuna palukanna d'aurol                                       |                                          | ur à la | Avis RC DCE 🖂<br>Déposer un pli                |
| Les réponses à vos questions<br>les + fréquentes sont sur                                              |                    |                                | journée et au f<br>[Marché allot                                           | tour<br>ii : 3 lot(s)]                                                                                   | onation avec chauffe                     | ur a la |                                                |
| <u>cene paye</u> .                                                                                     | * Date et H        | leure limite,                  | en heure de l                                                              | Paris                                                                                                    |                                          |         |                                                |

Alerte automatique des entreprises (gratuit)

| Critères d'attribution | Offre économiquement la plus avantageuse appréciée en fonction des critères énoncés<br>dans le cahier des charges (règlement de la consultation, lettre d'invitation ou document<br>descriptif). | Vous pouvez poser des questions |
|------------------------|----------------------------------------------------------------------------------------------------|---------------------------------|
| Renseignements         | Correspondre avec l'Acheteur<br>administratifs<br>Tél :                                                                                                    |                                 |
| Documents              | <ul> <li><u>Dossier de Candidature des Entreprises</u></li> <li>L'intégralité des documents de la consultation se trouve sur le profil d'acheteur : Oui</li> </ul>                               | Retirer les documents de la     |
| Candidatures           | Remise des candidatures le 04/08/25 à 12h00 au plus tard.<br>Langues pouvant être utilisées dans l'offre ou la candidature : français.                                                           | consultation                    |
| Dépôt                  | <u>Déposer un Pli dématérialisé</u>                                                                                                    | _Répondre à la consultation     |
|                        | Présentation des offres par catalogue électronique : Interdite                                                                                                    |                                 |
| Renseignements complém | entaires                                                                                                    |                                 |
|                        | Les dépôts de plis doivent être impérativement remis par voie dématérialisée.                                                                                                    |                                 |

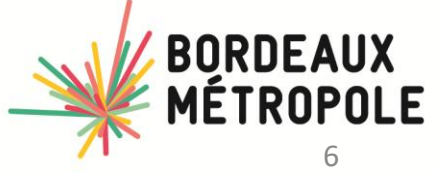

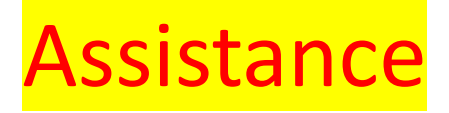

#### Lien: https://awsolutions.fr/blog/

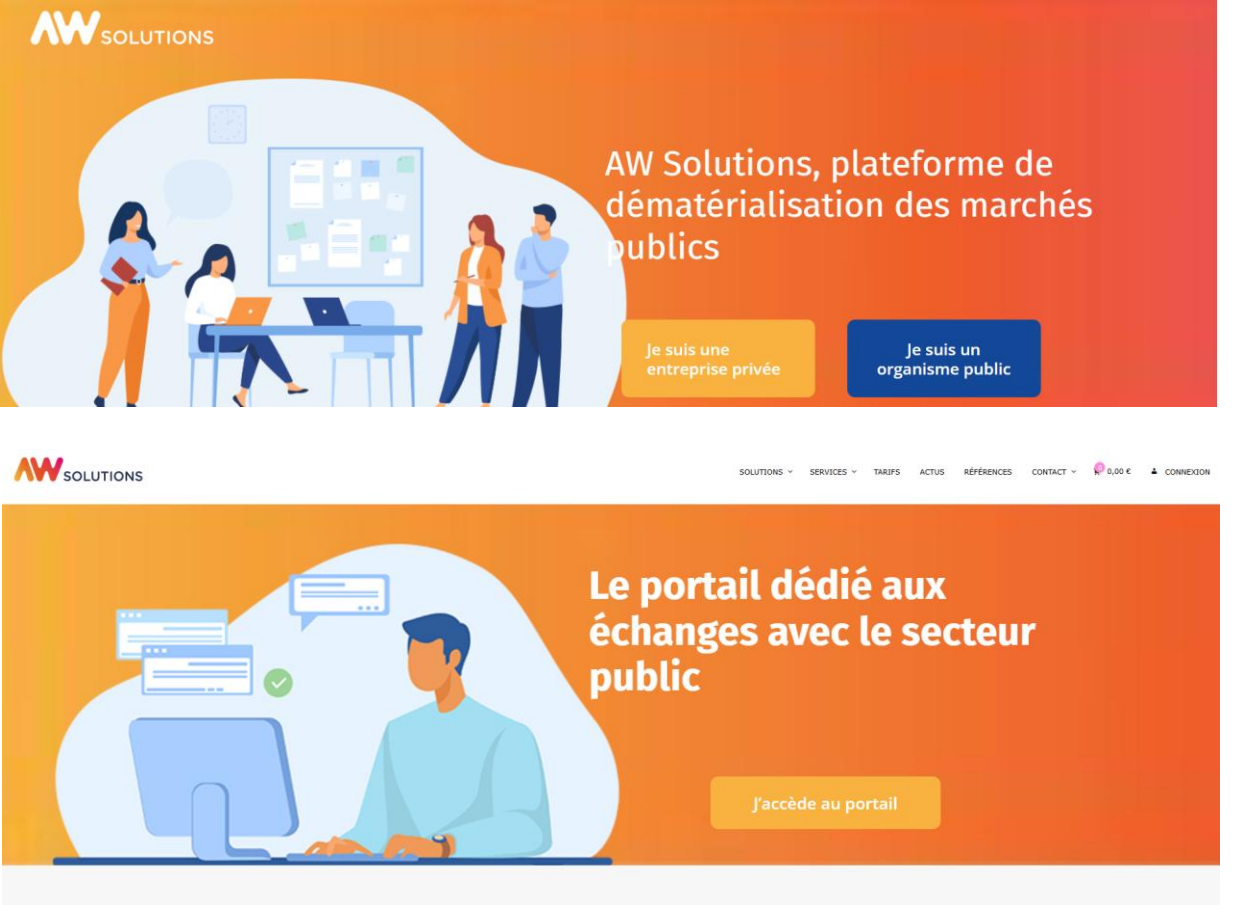

Le guichet unique de la commande publique au service de la réussite de votre entreprise

|                | SOLUTIONS                            |
|----------------|--------------------------------------|
|                | Connexion                            |
| Adresse e-mail | I                                    |
| Mot de passe   |                                      |
|                | Mot de passe oublié ?                |
|                | Connexion                            |
|                | Nouvel utilisateur ? Créer un compte |

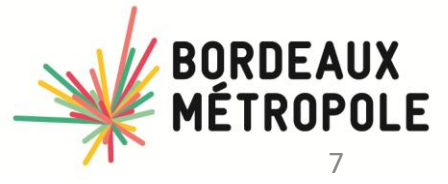

# **Plusieurs entrées**

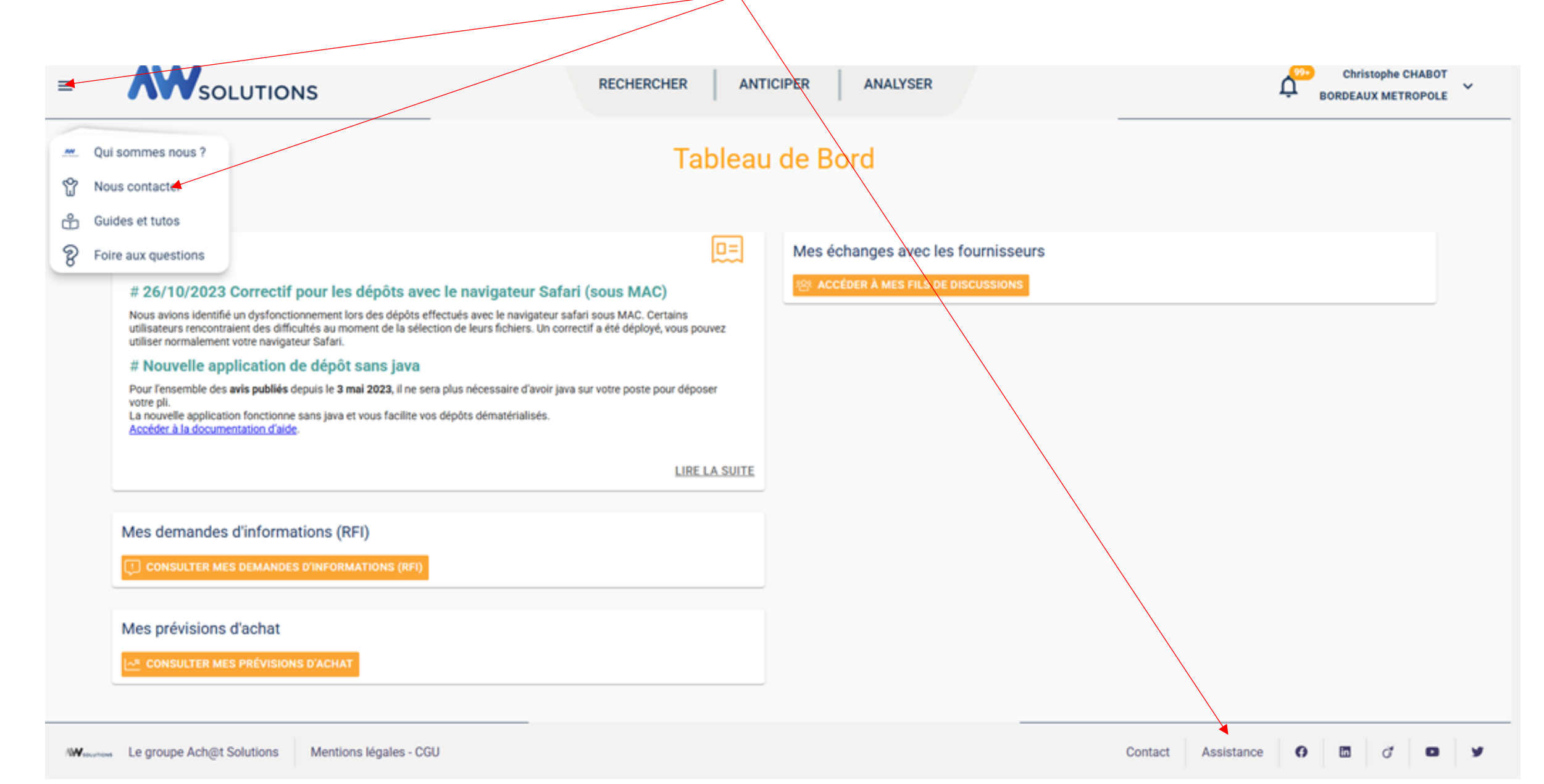

Nos équipes sont à votre écoute pour répondre à toutes vos questions sur l'utilisation de votre compte AW Solutions. Laissez-nous votre message en remplissant le formulaire ci-dessous, nous vous répondrons au plus vite !

| Nom | Prénom |
|-----|--------|
|     |        |
|     |        |

Etablissement

| Fonction |  |  |  |
|----------|--|--|--|
|          |  |  |  |
|          |  |  |  |
|          |  |  |  |

Téléphone

|  | Email |
|--|-------|
|  |       |
|  |       |

Précisez votre demande

Envoyer

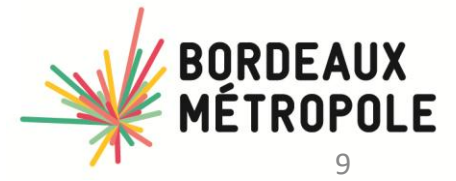

Lien vers TUTO et guide

https://awsolutions.fr/blog/fournisseurs-guides-et-tutos/

https://ged.achatsolutions.fr/share/s/EXaeIIzHQ-29oW6BUn5MrQ

Alfresco » Guide aide création compte Fournisseurs.pdf

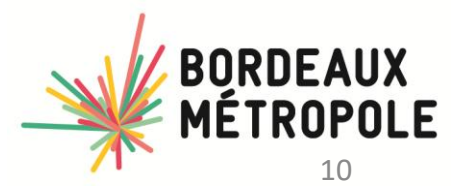

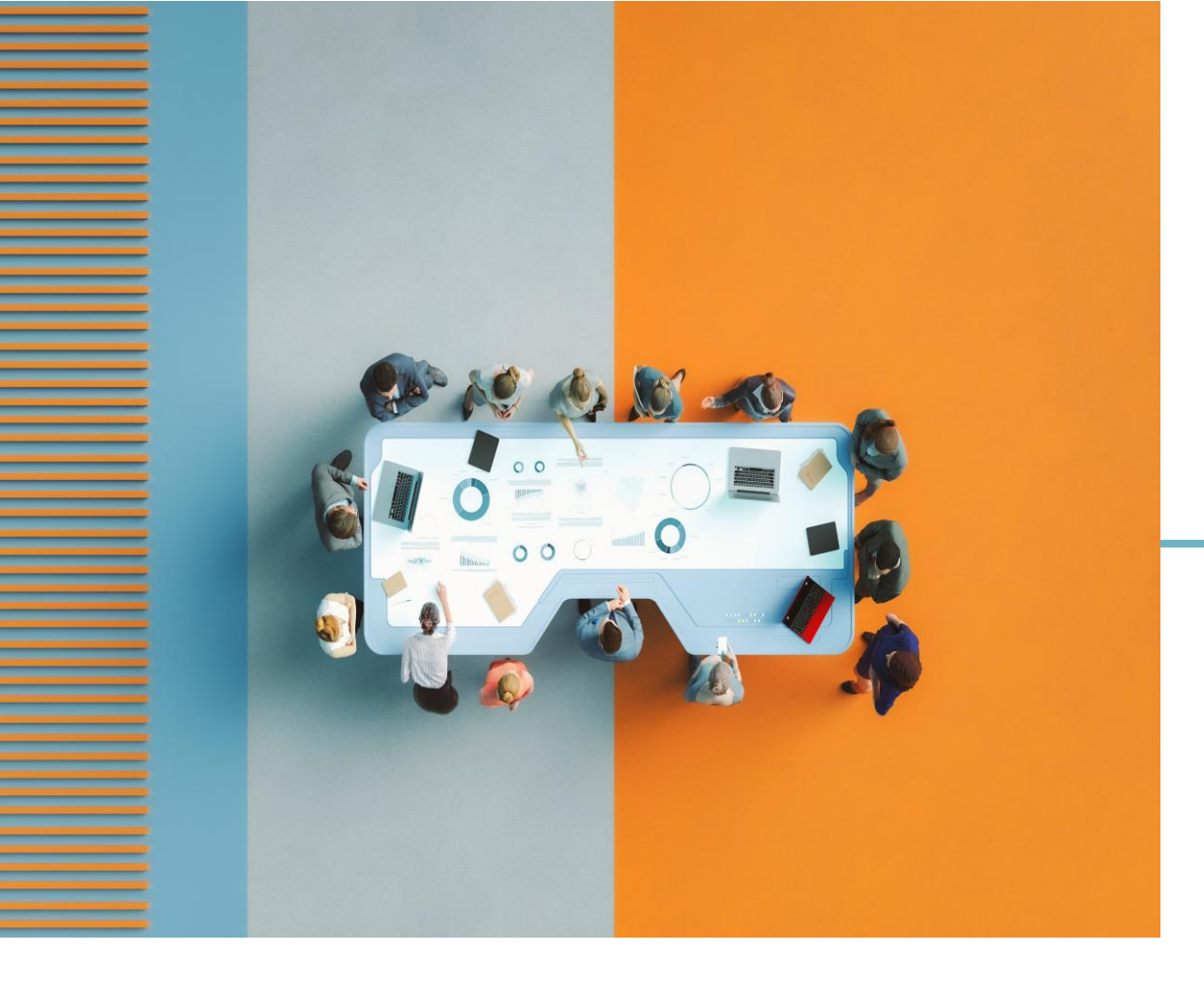

## **NOUS CONTACTER**

### **INFOSIHA@BORDEAUX-METROPOLE.FR**

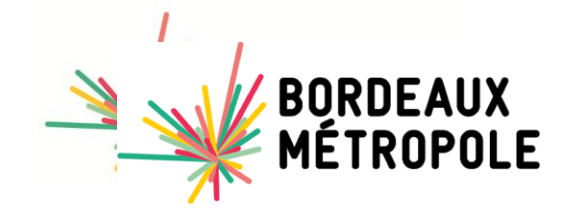